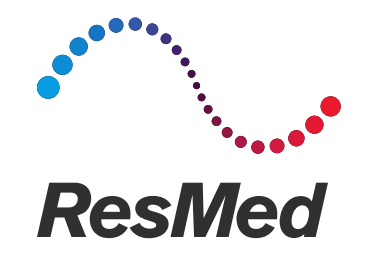

# Quick guide to initiate Non-Invasive Ventilation with single leak circuit in ST mode with Stellar

Covid19 epidemic period

April 2020

### Introduction

- NIV with a single leak circuit in ST mode (PS/PEEP + backup rate) is commonly used both in the hospital and homecare
- The purpose of this guide is to describe the different steps to initiate ST mode with a single with leak circuit, in non-invasive ventilation with Stellar
- You will find the procedure to ensure correct Stellar configuration regarding circuit assembly, the type of intentional leak to be used, filter positioning, oxygen administration and monitoring
- This guide is not designed to recommend settings..
- For additional information, please refer to the Stellar user guide and the instructions for any other devices that are included in the circuit
- Please note that printed materials may not be the latest version available for download

### Example of Single limb with leak circuit assembly

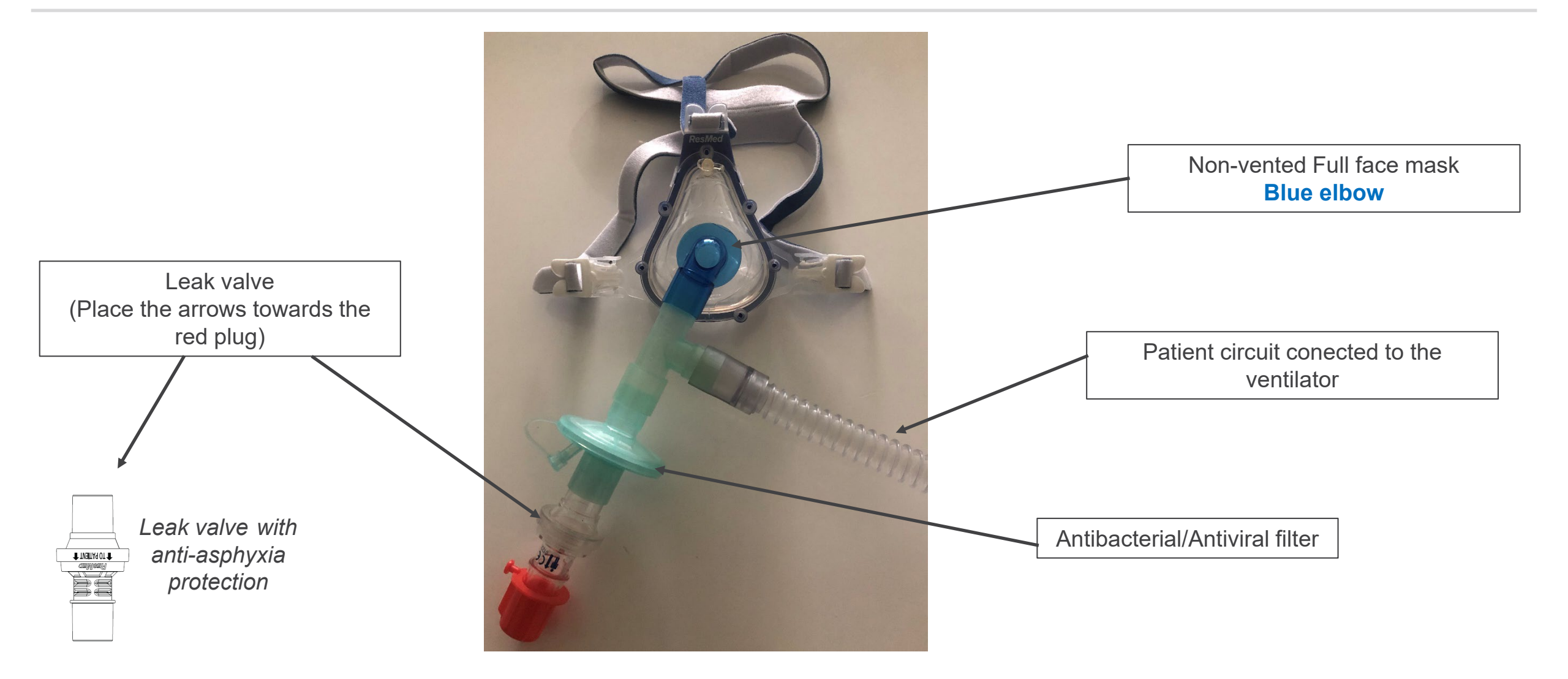

### Example of single limb with leak circuit assembly

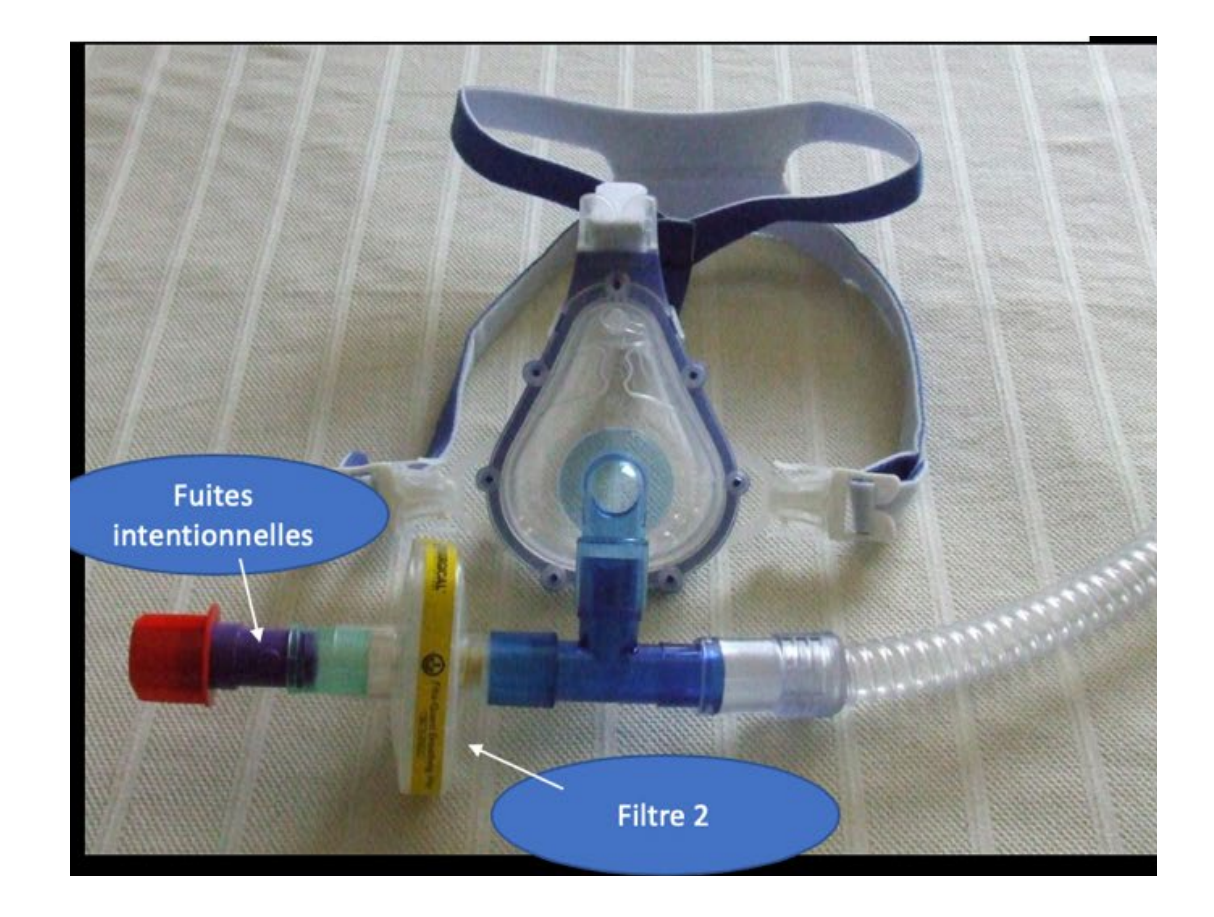

## Example of single limb with leak circuit assembly

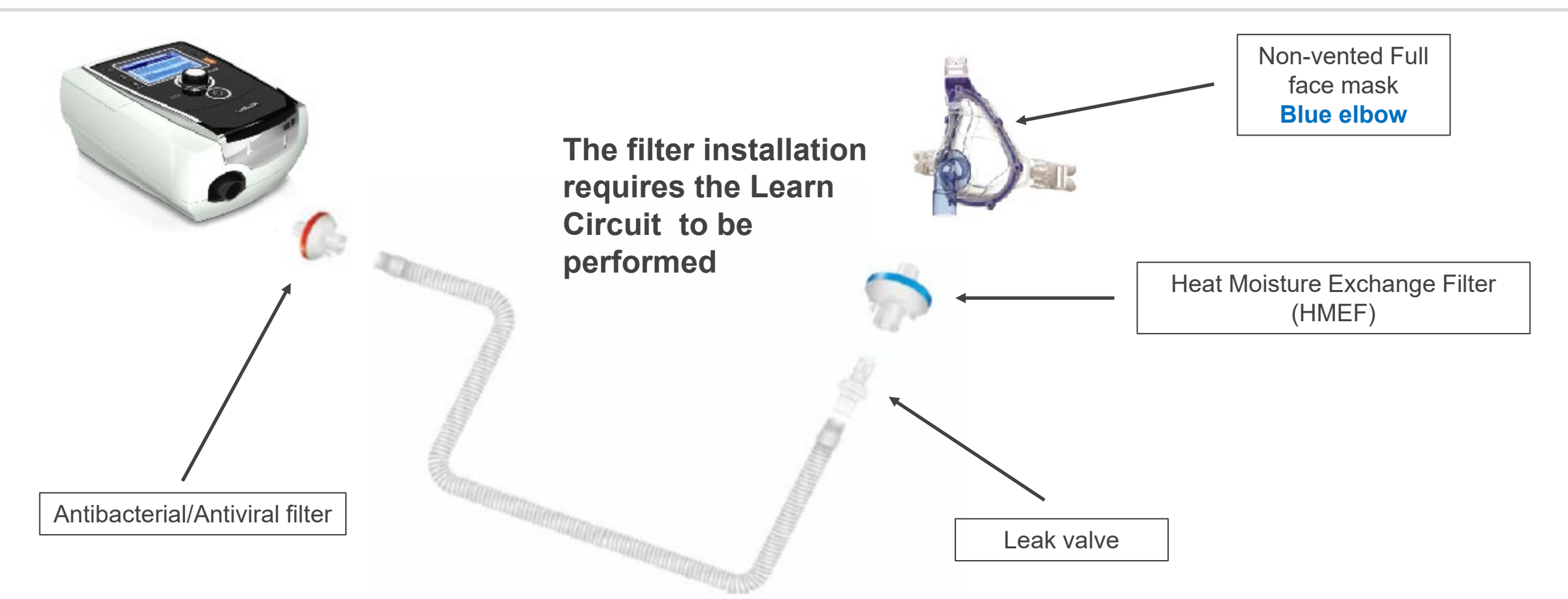

#### <u>Using a filter before the leak valve could cause :</u>

- 1. More difficult inspiratory triggers for the patient (adjust)
- 2. Moisture accumulation in the filter (HME), which may require changing the filter several

© 2020 ResMed. 04/20 - COVID-19 - This document is based on information available at the time of publication

## **Turning Stellar on/off**

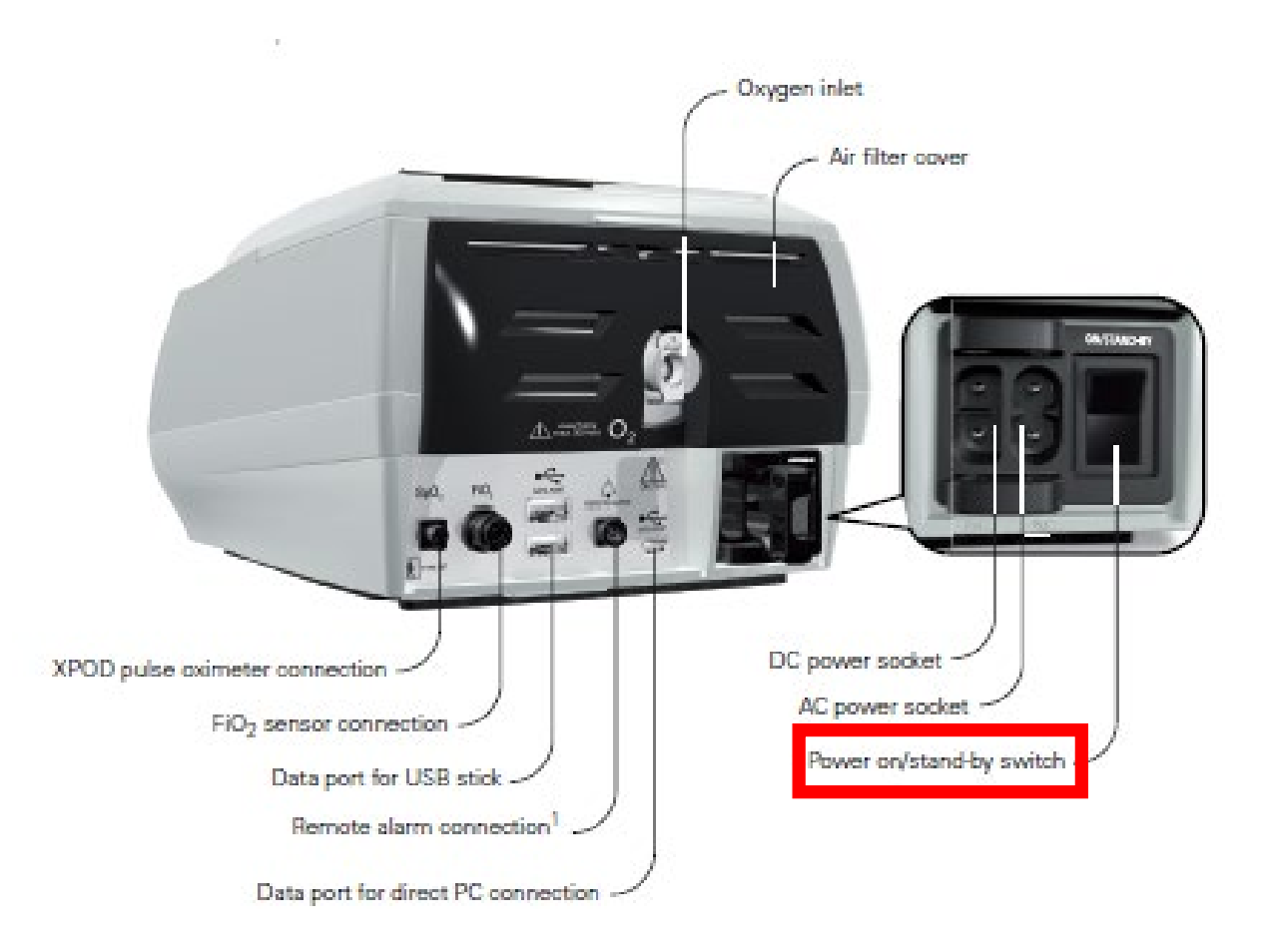

#### To turn on the ventilator

 Press the power switch on the back of the device and wait until the patient interface screen is displayed

#### To turn off the ventilator

• Press the power switch on the back of the device, then follow the instructions on the screen

#### About the control panel

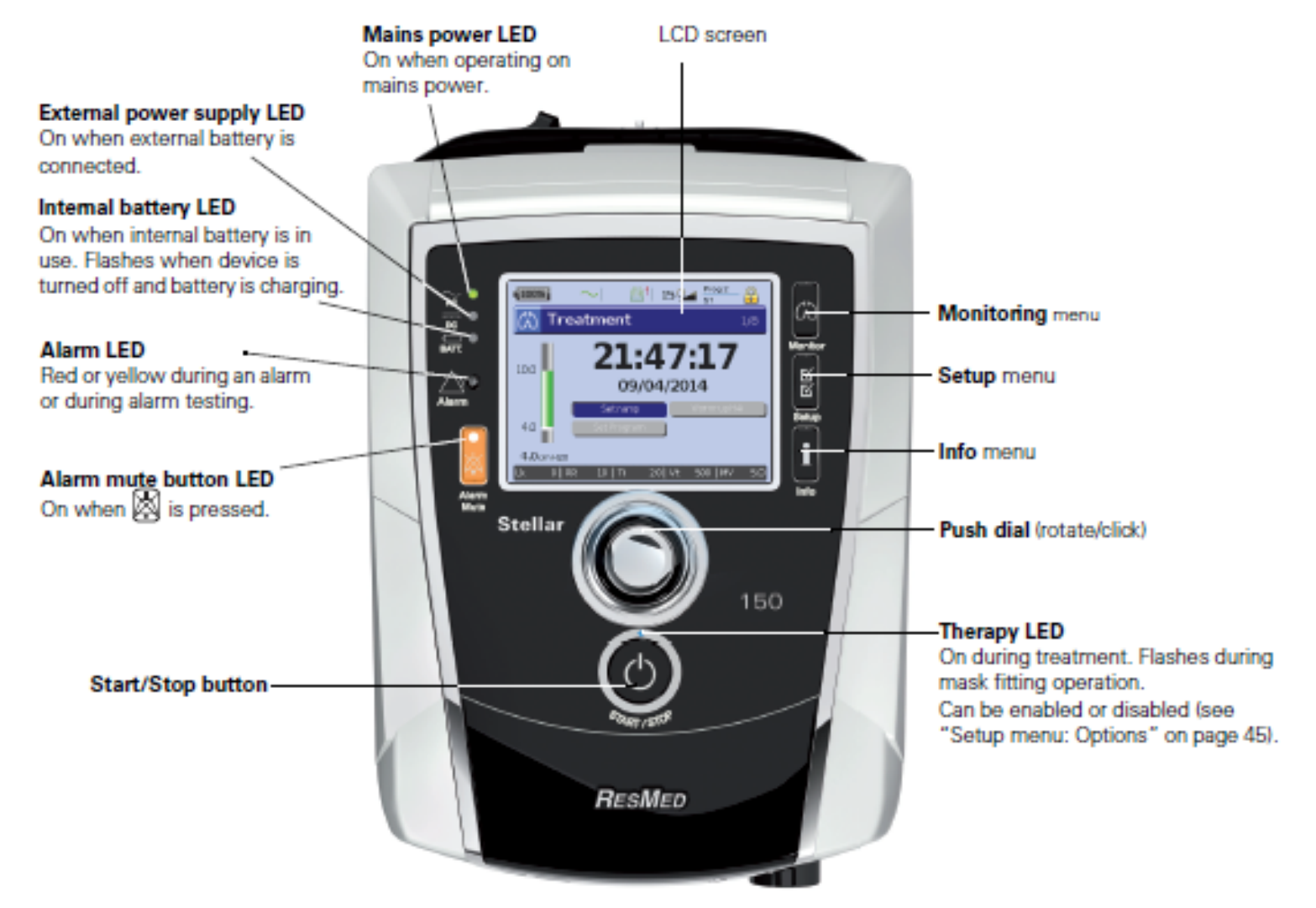

© 2020 ResMed. 04/20 - COVID-19 - This document is based on information available at the time of publication

### Accessing Clinical mode

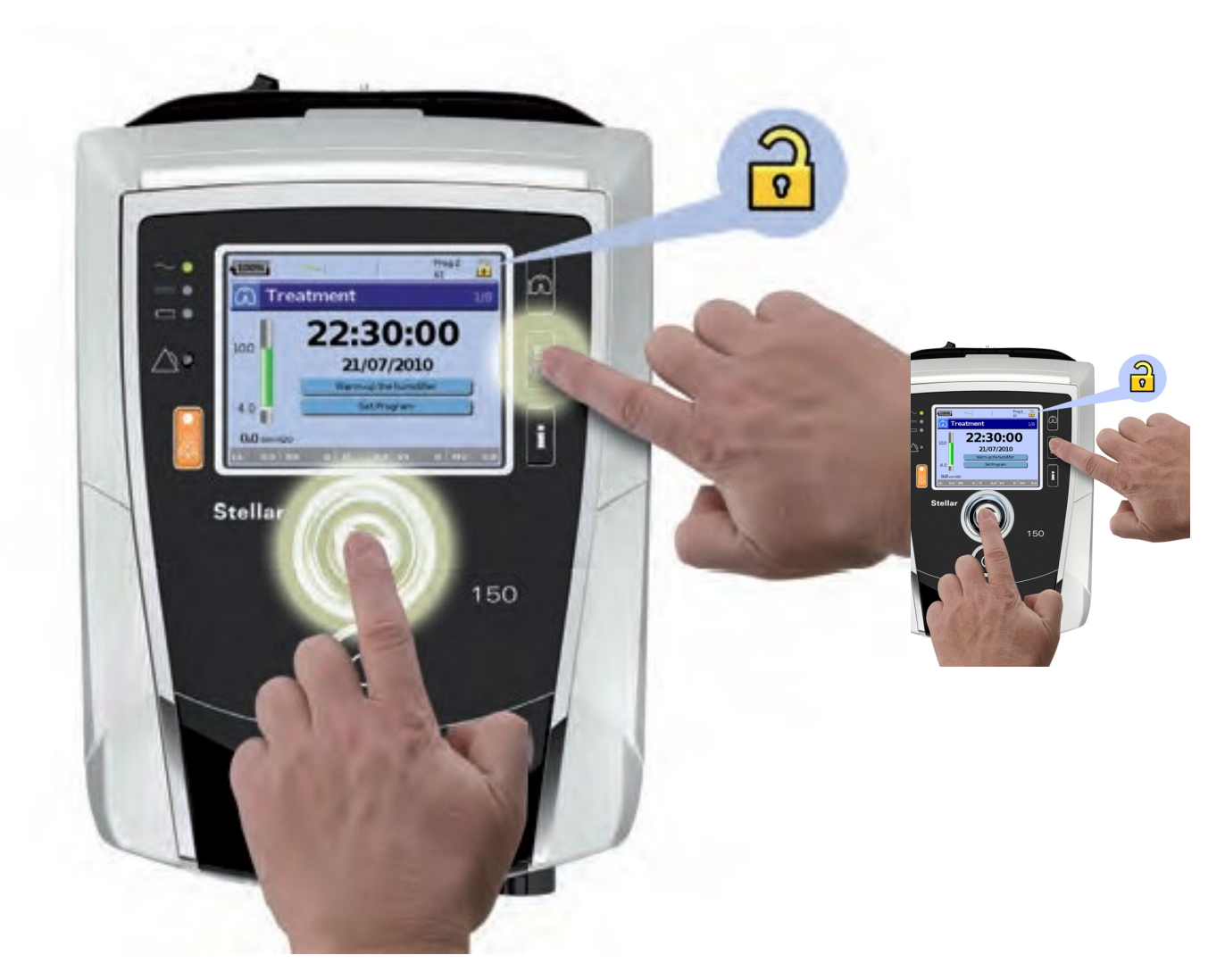

- To activate Clinical mode, press the buttons as shown in the image simultaneously for at least three seconds
- You will be shown how long the device will stay in this mode
- After the set period of inactivity or next power cycle (power on/off), the device automatically switches back to patient mode and the device beeps
- Proceed in the same way to lock the device (back to the patient mode)

## Mask type and Learn Circuit

| 100%         | $\sim$ | 四日      |     | Prog 2<br>ST | 0   |
|--------------|--------|---------|-----|--------------|-----|
| 🖒 Tre        | atme   | nt      |     |              | 1/8 |
|              | 2      | 1:4     | .7: | 17           |     |
| 09/04/2014   |        |         |     |              |     |
|              | Setr   | amp     |     | Varm-up H4   | 41  |
|              | Set Pr | ogram   |     | 1ask Type    |     |
|              | Learn  | Circuit |     |              |     |
| 0.0 cm H20 * |        |         |     |              |     |
| Lk 0 RR      | 0      | Ti 0.0  | Vt  | 0   MV       | 0.0 |

- The Learn Circuit procedure permits optimal therapy and monitoring accuracy, by measuring and storing the breathing system impedance up to and including the vent
- Select the mask type **Trach** (select *Setup* menu, then *Clinical Settings*, then *Advanced Settings*)

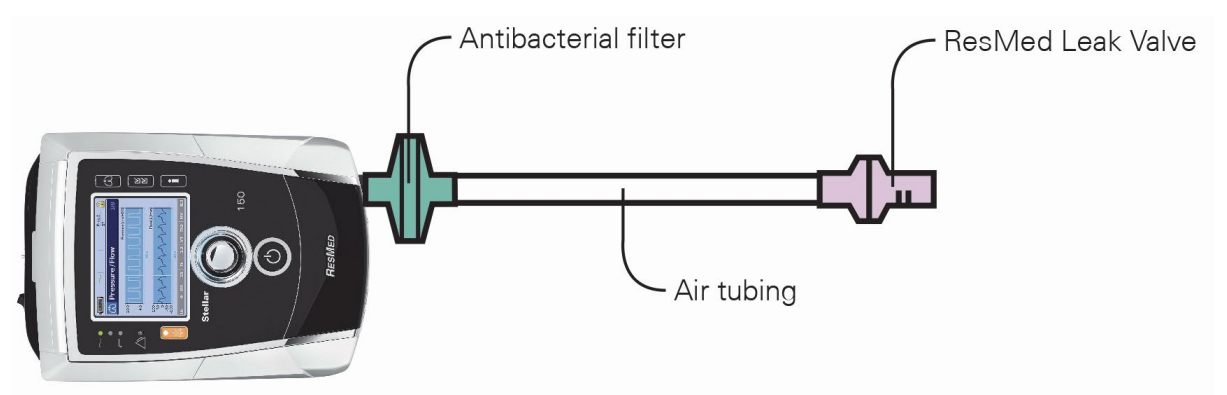

#### Perform the Learn Circuit

| Parameter                  | Default | Description                                                                                                    |
|----------------------------|---------|----------------------------------------------------------------------------------------------------|
| Learn Circuit <sup>1</sup> | -       | <ol> <li>Ensure that the therapy is turned off before performing a Learn<br/>Circuit.</li> <li>If in use, turn off the oxygen flow.</li> <li>Select the mask type.</li> <li>Set up the air circuit including accessories and patient interface.<br/><i>Note:</i> When performing a Learn Circuit for invasive use, do not<br/>connect a catheter mount, tracheostomy tube or HMEF).</li> <li>Leave the air circuit unobstructed and open to the air.</li> <li>Press a to start the Learn Circuit.</li> <li>Wait for the device to complete its automated tests (&lt;30 sec).<br/>The results are displayed when complete.</li> </ol> |
|                            |         | If the circuit configuration has been successfully learnt, 🤐 displays.<br>If unsuccessful, 🤠 displays (see "Troubleshooting" on page 61).                                                                                                    |
|                            |         | If the Learn Circuit fails, the last Learn Circuit characteristics apply.                                                                                                    |

### **Select Ventilation Mode**

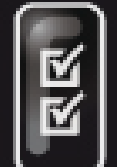

- Access the Setup menu
- Adjust the setting according to the patients needs

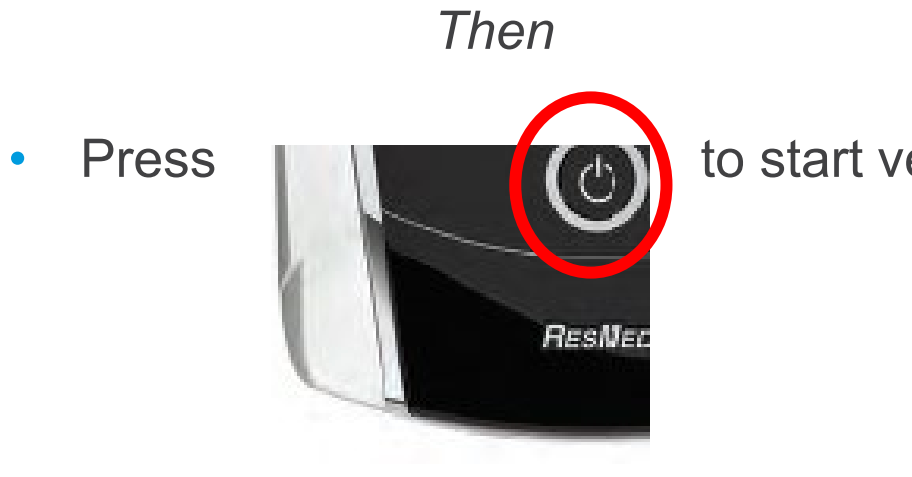

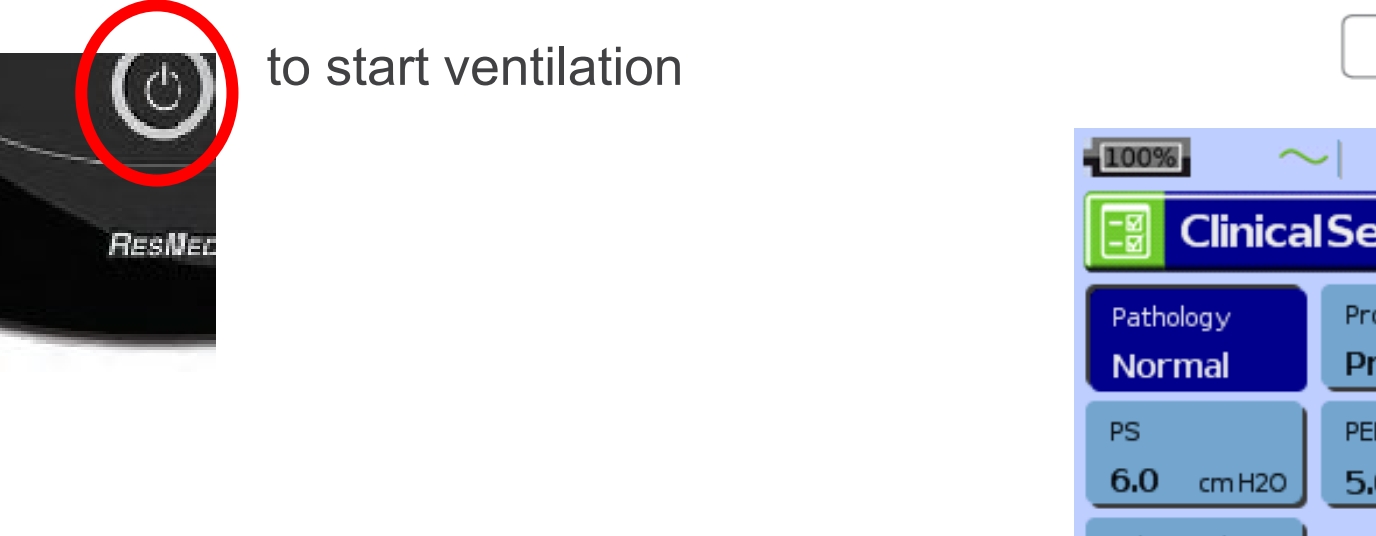

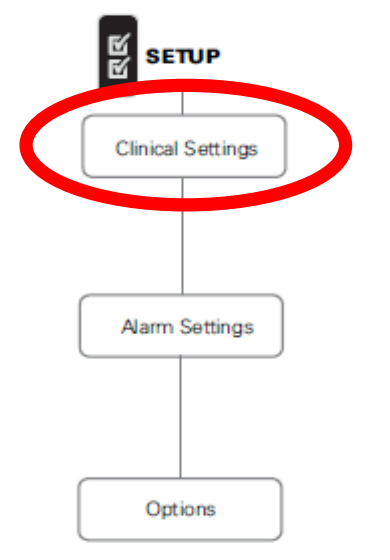

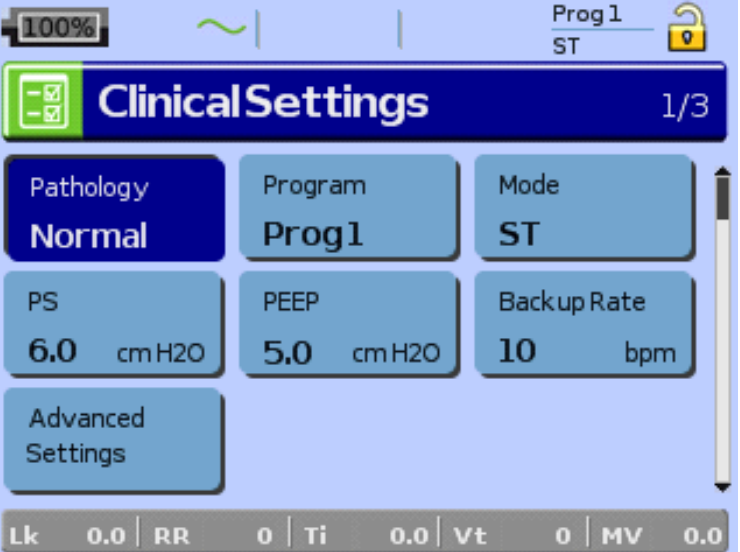

## Accessing the Alarms Menu

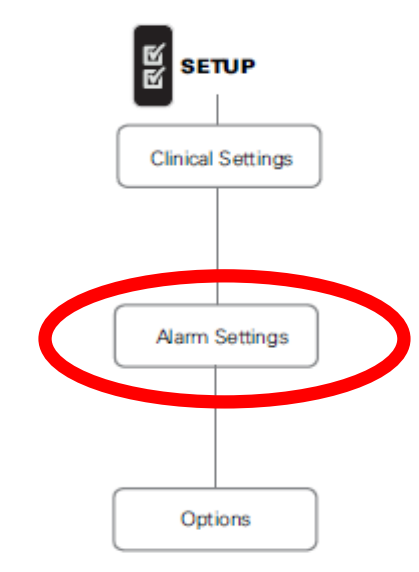

| 100% $\sim$        | •      |         | Prog<br>ST | <u>1</u> |  |  |
|--------------------|--------|---------|------------|----------|--|--|
| AlarmSettings 2/3  |        |         |            |          |  |  |
| Alarm              | On/Off | Setting | Current    | Unit     |  |  |
| Set all alarms off | ) 🔤 Ye | es      |            | f        |  |  |
| Low Min Vent       | Off    | 2       | 2          | L        |  |  |
| High Leak          | On     | -       | -          | -        |  |  |
| Non-Vented Mask    | On     | - )     | -          | -        |  |  |
| High Pressure      | Off    | 30      | 30         | cm H2O   |  |  |
| Lk 0.0 RR          | о   ті | 0.0 Vt  | 0   1      | 4V 0.0   |  |  |

| 100%              | ~      |         | Proc<br>ST | g1 🔒   |  |
|-------------------|--------|---------|------------|--------|--|
| AlarmSettings 2/3 |        |         |            |        |  |
| Alarm             | 0n/0ff | Setting | Current    | Unit   |  |
| High Resp Rate    | Off    | 0       | 0          | bpm    |  |
| Low Resp Rate     | Off    | 0       | 0          | bpm    |  |
| Low SpO2          | Off    | 0       | 0          | %      |  |
| Apnea Alarm       | Off    | 0       | 0          | sec    |  |
| Alarm Volume      | Low    |         |            | ŧ      |  |
| Lk 0.0 RR         | о∣ті   | 0.0 V   | t O        | м∨ 0.0 |  |

# Adding supplemental oxygen

- 1. Unlock the low flow oxygen inlet on the back of the device by pushing up on the locking clip
- 2. Insert one end of the oxygen supply tubing into the oxygen connector port. The tubing automatically locks into place
- 3. Attach the other end of the oxygen supply tubing to the oxygen supply.
- 4. Start ventilation.
- 5. Turn on the oxygen source and adjust to the desired flow rate

#### Up to **30 L/min** can be added

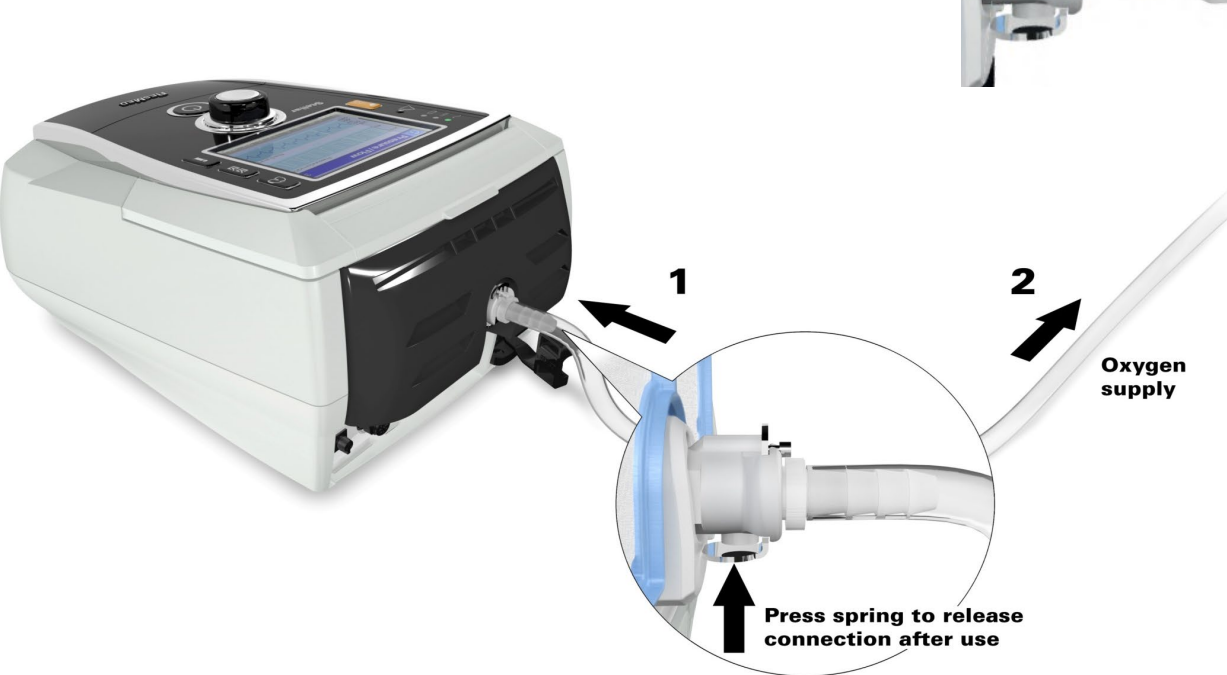

# Using the FiO2 monitoring sensor

1. Before use, leave the FiO2 sensor open.

to the air for 15 minutes to calibrate the sensor.

- 2. Attach a new FiO2 monitoring sensor (as shown below)
- 3. Perform the sensor calibration.

#### Note: Turn off the oxygen before calibrating the sensor.

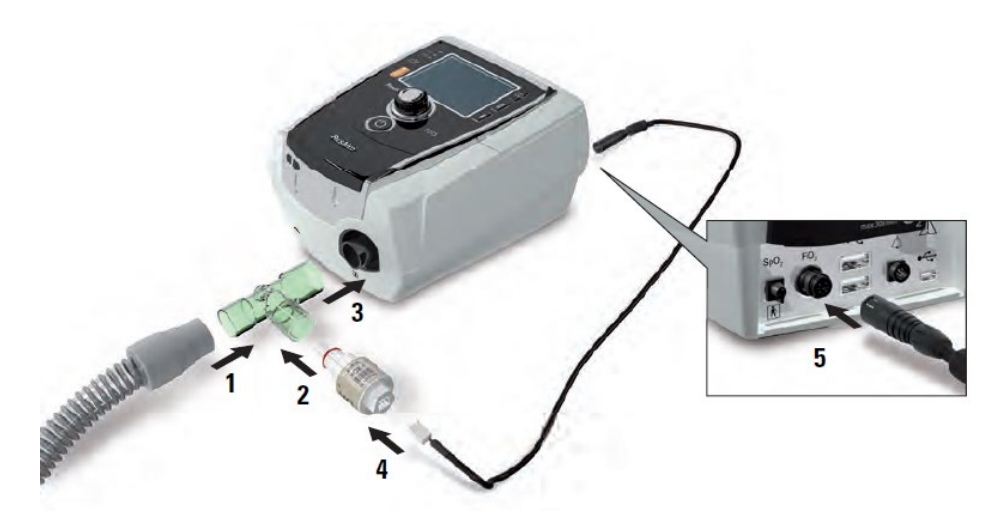

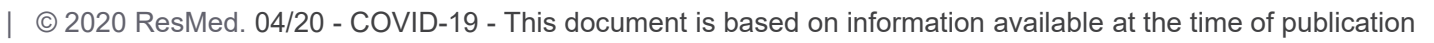

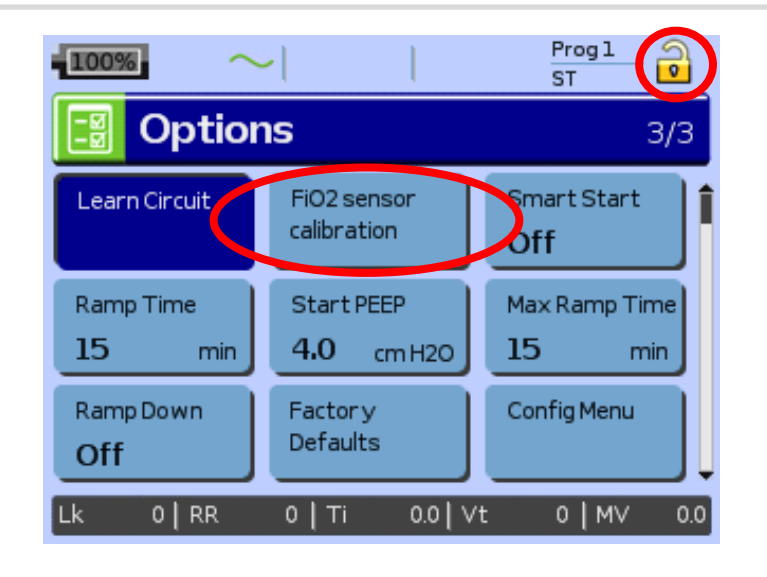

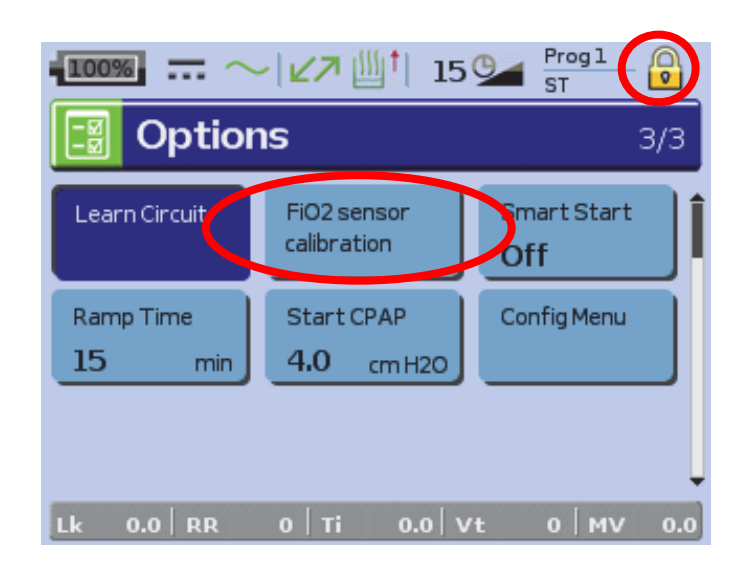

# Monitoring the delivered FiO<sub>2</sub> with oxygen sensor

- Continuous monitoring of FiO2, even without ventilation
- Possibility to set a Low and High FiO2 alarm during ventilation (default values Low 20%, High 100%, default setting off)

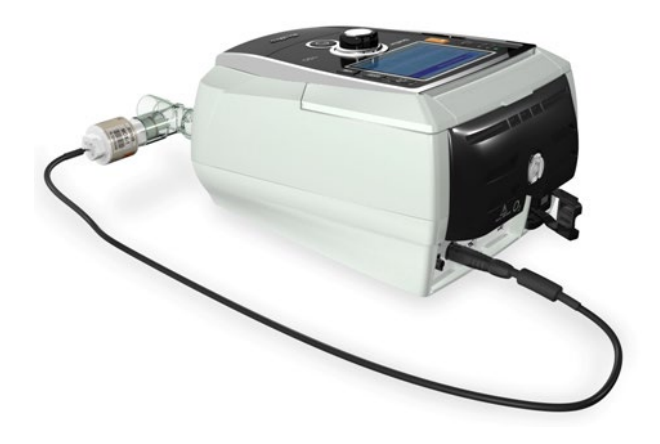

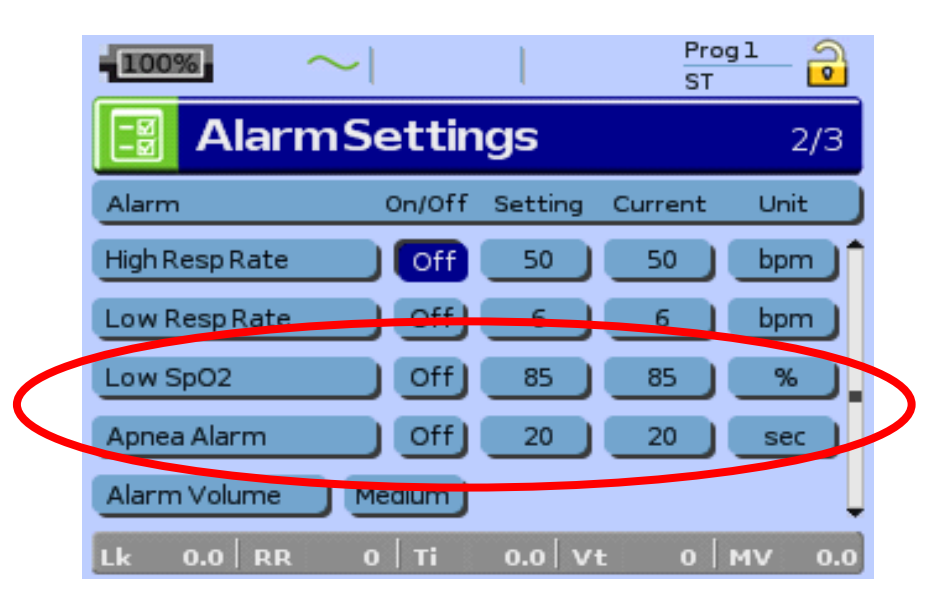

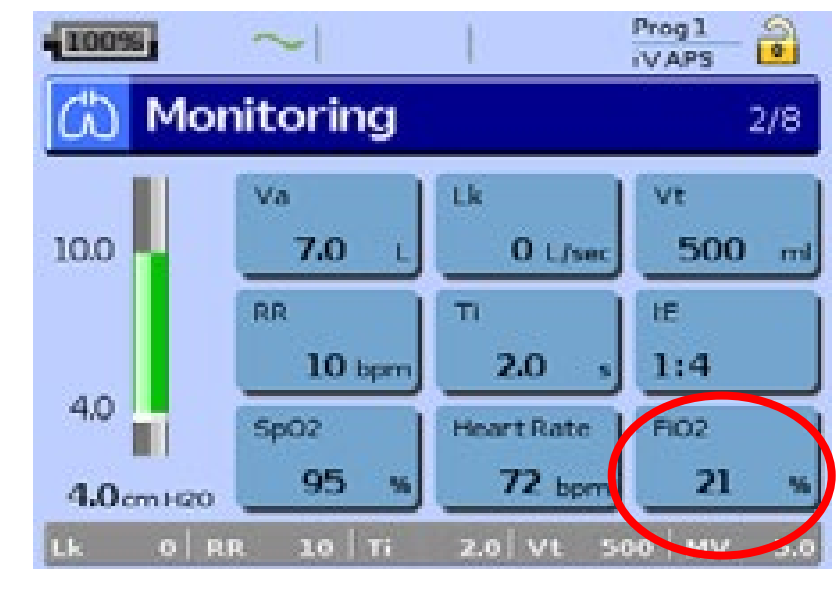

FiO<sub>2</sub>

- Settings :
  - IPAP/EPAP : 10/5
  - FR : 20
  - Mask : Full Face

NB : Using another type of interface may change these results

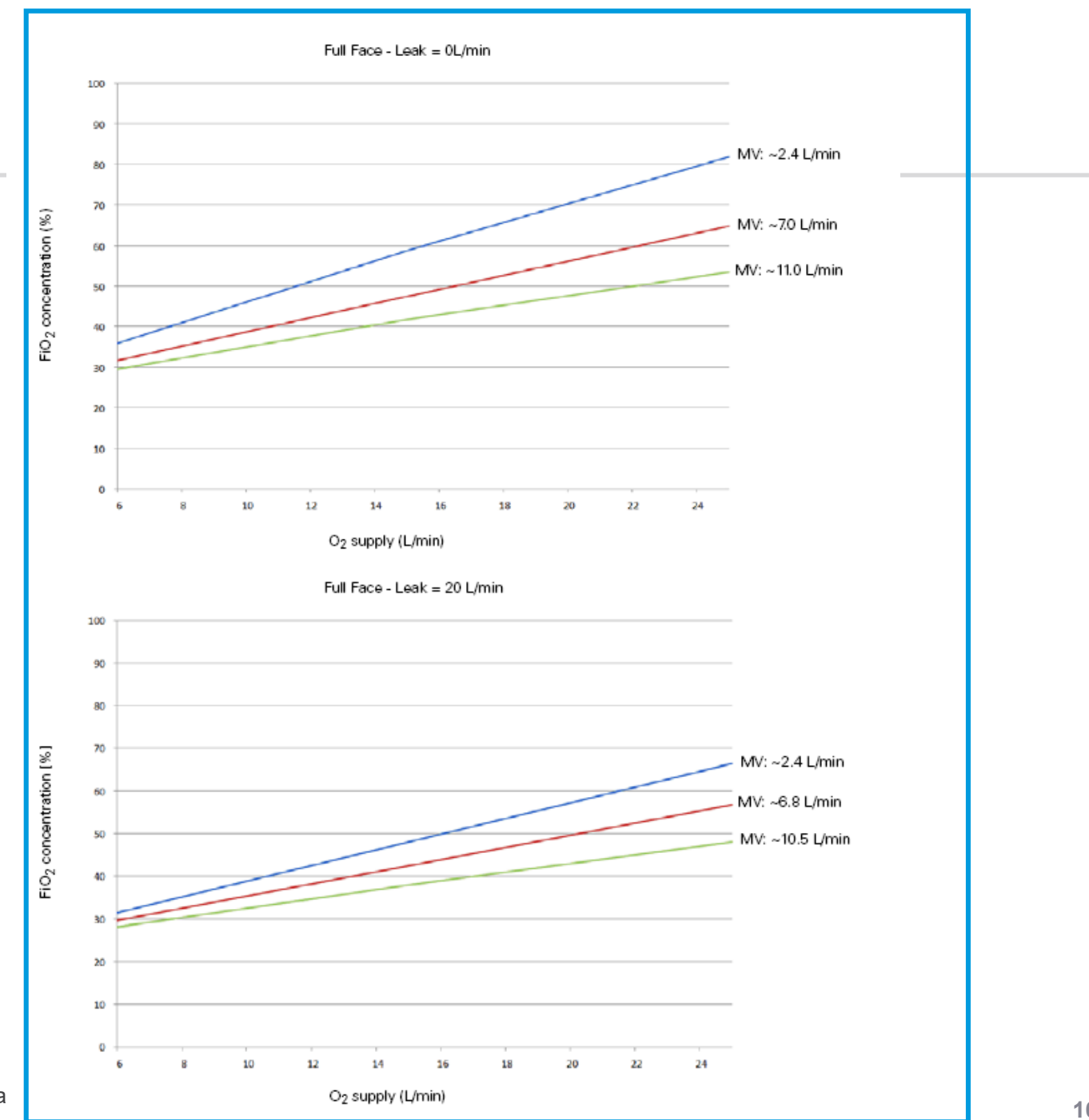

# Monitoring menu (8 screens)

• Viewing ventilation data :

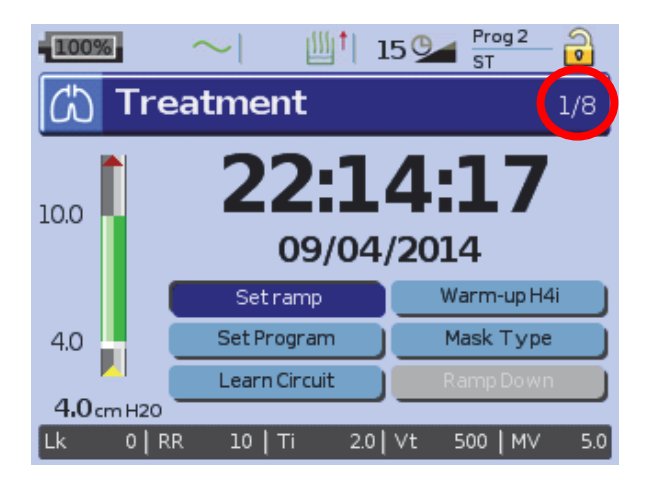

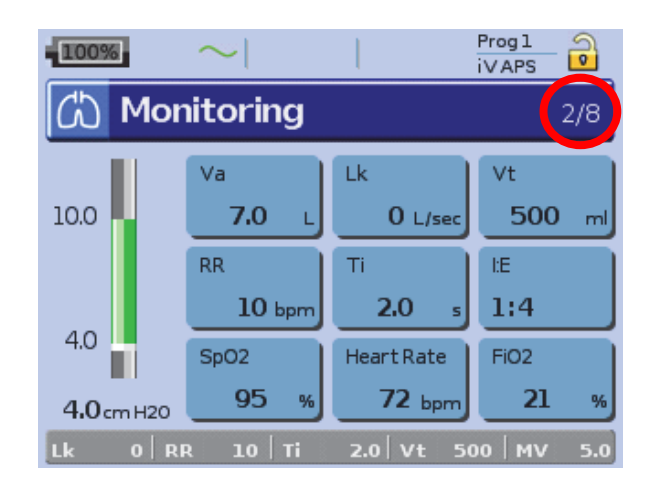

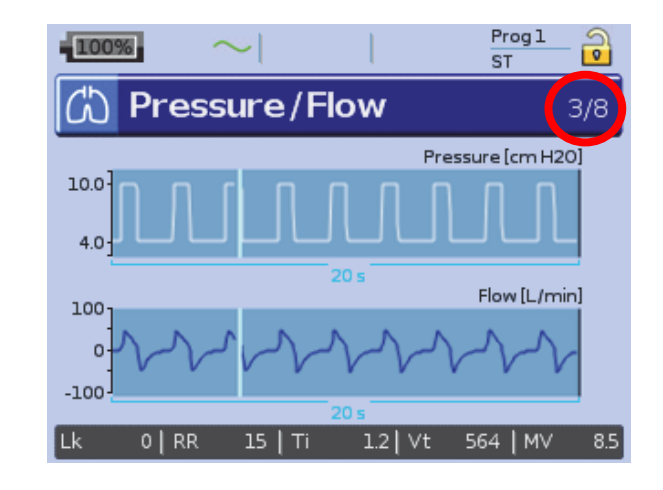

During ventilation the screens can be viewed by pressing and turning the Push Dial

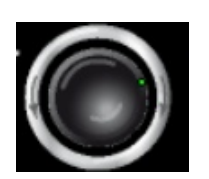

#### Mentions & disclaimer

04/04/20

COVID-19

Quick guide to initiate Non-Invasive Ventilation with single with leak in ST mode with Stellar

This document is based on information available at the time of publication

Document No: 110297. Copyright ResMed

© 2020 ResMed. 04/20 - COVID-19 - This document is based on information available at the time of publication